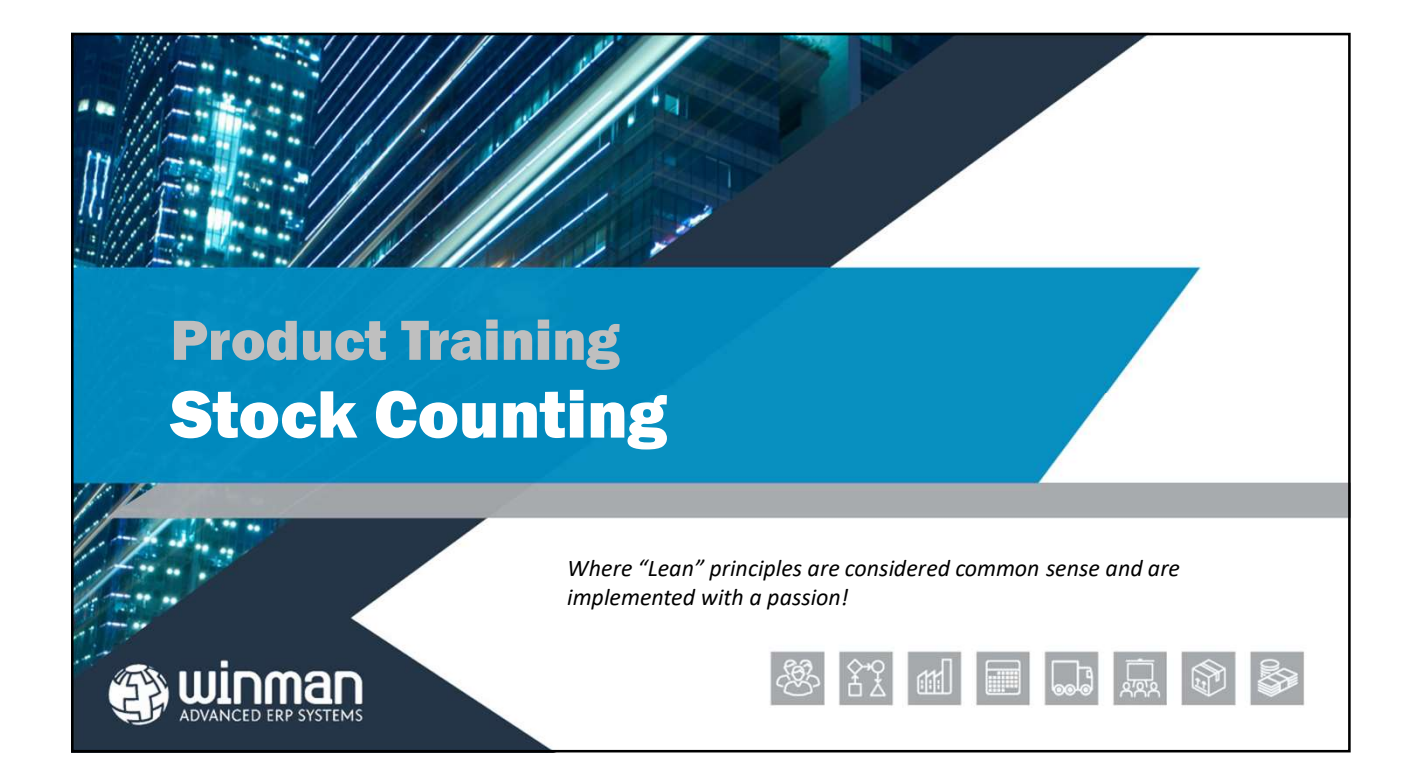

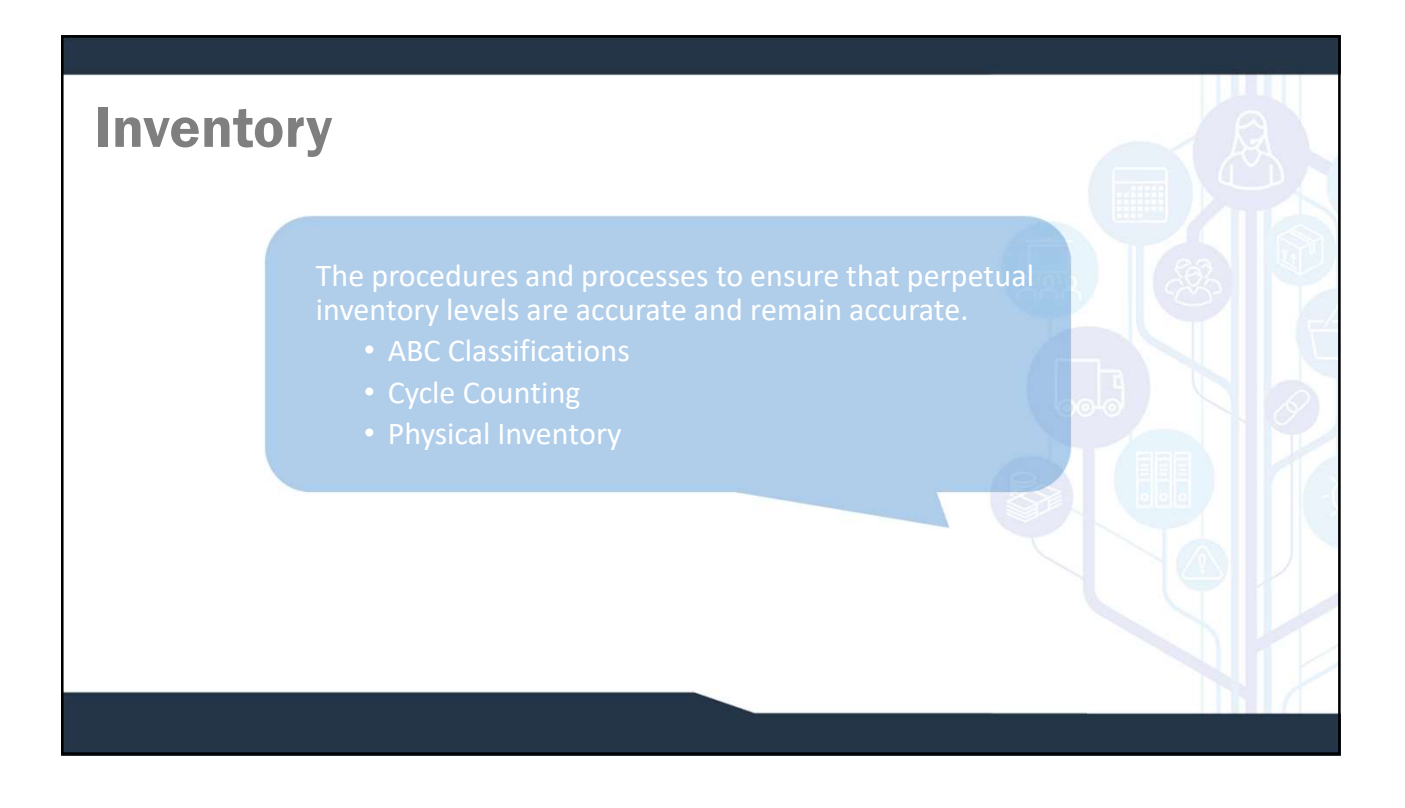

## **ABC Classifications**

Based upon Pareto Principle of 80/20 (in his case he was talking about wealth distribution)

"A" parts are the most important and valuable parts, typically 70% of total value

"B" parts account for the next 20% of value

"C" parts are the remaining 10%

### **Cycle Counting**

Cycle Counts are conducted regularly to validate the perpetual inventory levels. Often, a strong cycle count program will eliminate the need for an annual physical inventory.

□ Items are counted at regular intervals. These intervals are determined by the item classification.

□Cycle Counts (and physical counts) only count inventory. This does not include items issued to Manufacturing Orders.

# **Cycle Counting & ABC Parts**

The "ABC" code determines the frequency that an item is counted. Since "A" items represent the most inventory dollars or importance, we want to count them frequently. "C" items represent low value, therefore we have no need to count them often.

#### An example of count intervals

"A" Items count every 30 days
 "B" Items count every 90 days
 "C" Items count every 365 days

Count intervals are defined by your needs. They are user definable.

## **Defining Classes**

WinMan ranks all of your items according to **overall** value usage over time based upon actual cost. The highest value is rank #1, next #2 etc. Once this ranking has been done, you have choice of three options to classify items.

# **Inventory Class by Rank**

Classifying by rank means that you want to designate the absolute ranks that make up Class "A" items and Class "B" items. The remaining items will be Class "C".

To set the top 25 parts to be "A", and next 50 to be "B" with the remaining "C":

Class A – Up to rank 25

Class B – Up to rank 75

All other items will be designated as "C" parts.

## **Inventory Class by Individual Percentage**

Each item has an overall usage value that can be expressed as percentage of the Total Overall Usage of all products in WinMan. An item with an overall usage of £150 where the total overall usage for all items is £1,000 has an individual usage percentage of 15%.

The criteria for determining the part classification is defined by the low threshold. That is, if we wanted to designate "A" items as those items that were at least 10% of the total overall usage, 10% would be threshold for "A" classification. Any item that was 9% of the total overall usage would fall into the next classification. The threshold for "B" items must be lower than that of the "A" items. Thresholds are only specified for "A" and "B" items. Anything not falling under either A or B will be classified as a "C" item.

## Inventory Class by Total Usage

This is similar to rank, but in this case, WinMan considers the total overall usage percentage.

| Fait                                                                                                    | Value Usage                                                 | %ge of Total                                                                               | Cumulative %                          |                      |
|----------------------------------------------------------------------------------------------------|-------------------------------------------------------------|--------------------------------------------------------------------------------------------|---------------------------------------|----------------------|
| Red Tees                                                                                                    | 1,000                                                       | 27.40%                                                                                     | 27.40%                                |                      |
| Green Tees                                                                                                    | 750                                                         | 20.55%                                                                                     | 47.95%                                |                      |
| White Tees                                                                                                    | 600                                                         | 16.44%                                                                                     | 64.39%                                |                      |
| Blue Tees                                                                                                    | 500                                                         | 13.70%                                                                                     | 78.08%                                |                      |
| Yellow Tees                                                                                                    | 400                                                         | 10.96%                                                                                     | 89.04%                                |                      |
| Black Tees                                                                                                    | 200                                                         | 5.48%                                                                                      | 94.52%                                |                      |
| Orange Tees                                                                                                    | 100                                                         | 2.74%                                                                                      | 97.26%                                |                      |
| Brown Tees                                                                                                    | 100                                                         | 2.74%                                                                                      | 100.00%                               |                      |
| Total                                                                                                    | 3,650                                                       | 100.00%                                                                                    |                                       |                      |
|                                                                                                    |                                                             |                                                                                            |                                       |                      |
| You may decid                                                                                                    | le that you wan                                             | t the first 75% of y                                                                       | our stock to be Cla                   | ass A, the           |
| ind all remain                                                                                                    | der to be Class                                             | C. This would res                                                                          | sult in the following                 | Classes.             |
| Part                                                                                                    | Value Usage                                                 | %ge of Total                                                                               | Cumulative %                          | Class                |
| Red Tees                                                                                                    | 1,000                                                       | 27.40%                                                                                     | 27.40%                                |                      |
| Green Tees                                                                                                    | 750                                                         | 20.55%                                                                                     | 47.95%                                | A                    |
| White Tees                                                                                                    | 600                                                         | 16.44%                                                                                     | 64.39%                                |                      |
|                                                                                                    | 500                                                         | 13.70%                                                                                     | 78.08%                                |                      |
| Blue Tees                                                                                                    | 500                                                         |                                                                                            |                                       |                      |
| Blue Tees<br>Yellow Tees                                                                                                    | 400                                                         | 10.96%                                                                                     | 89.04%                                | В                    |
| Blue Tees<br>Yellow Tees<br>Black Tees                                                                                          | 400 200                                                     | 10.96%<br>5.48%                                                                            | 89.04%<br>94.52%                      | В                    |
| Blue Tees<br>Yellow Tees<br>Black Tees<br>Orange Tees                                                                           | 400<br>200<br>100                                           | 10.96%<br>5.48%<br>2.74%                                                                   | 89.04%<br>94.52%<br>97.26%            | В                    |
| Blue Tees<br>Yellow Tees<br>Black Tees<br>Orange Tees<br>Brown Tees                                                             | 400<br>200<br>100<br>100                                    | 10.96%<br>5.48%<br>2.74%<br>2.74%                                                          | 89.04%<br>94.52%<br>97.26%<br>100.00% | C                    |
| Blue Tees<br>Yellow Tees<br>Black Tees<br>Orange Tees<br>Brown Tees<br>Total                                                    | 400<br>200<br>100<br>3,650                                  | 10.96%<br>5.48%<br>2.74%<br>2.74%<br>100.00%                                               | 89.04%<br>94.52%<br>97.26%<br>100.00% | C                    |
| Blue Tees<br>Yellow Tees<br>Black Tees<br>Orange Tees<br>Brown Tees<br>Total                                                    | 400<br>200<br>100<br>3,650                                  | 10.96%           5.48%           2.74%           2.74%           100.00%                   | 89.04%<br>94.52%<br>97.26%<br>100.00% | C                    |
| Blue Tees<br>Yellow Tees<br>Black Tees<br>Orange Tees<br>Brown Tees<br>Total<br>'his would be                                   | 400<br>200<br>100<br>3,650<br>set up as below               | 10.96%<br>5.48%<br>2.74%<br>2.74%<br>100.00%                                               | 89.04%<br>94.52%<br>97.26%<br>100.00% | C                    |
| Blue Tees<br>Yellow Tees<br>Black Tees<br>Orange Tees<br>Brown Tees<br>Total                                                    | 400<br>200<br>100<br>3,650<br>set up as below               | 10.96%<br>5.48%<br>2.74%<br>2.74%<br>100.00%                                               | 89.04%<br>94.52%<br>97.26%<br>100.00% | C                    |
| Blue Tees<br>Yellow Tees<br>Black Tees<br>Orange Tees<br>Brown Tees<br>Total<br>'his would be<br>Xlass A produ                  | 400<br>200<br>100<br>3,650<br>set up as below               | 10.96%<br>5.48%<br>2.74%<br>2.74%<br>100.00%                                               | 89.04%<br>94.52%<br>97.26%<br>100.00% | В<br>С<br>75%        |
| Blue Tees<br>Yellow Tees<br>Black Tees<br>Orange Tees<br>Brown Tees<br>Total<br>This would be<br>Class A produ<br>Class B produ | 400<br>200<br>100<br>3,650<br>set up as below<br>cts<br>cts | 10.96%<br>5.48%<br>2.74%<br>2.74%<br>100.00%<br>V;<br>Up To Total Pere<br>Up To Total Pere | 89.04%<br>94.52%<br>97.26%<br>100.00% | B<br>C<br>75%<br>95% |

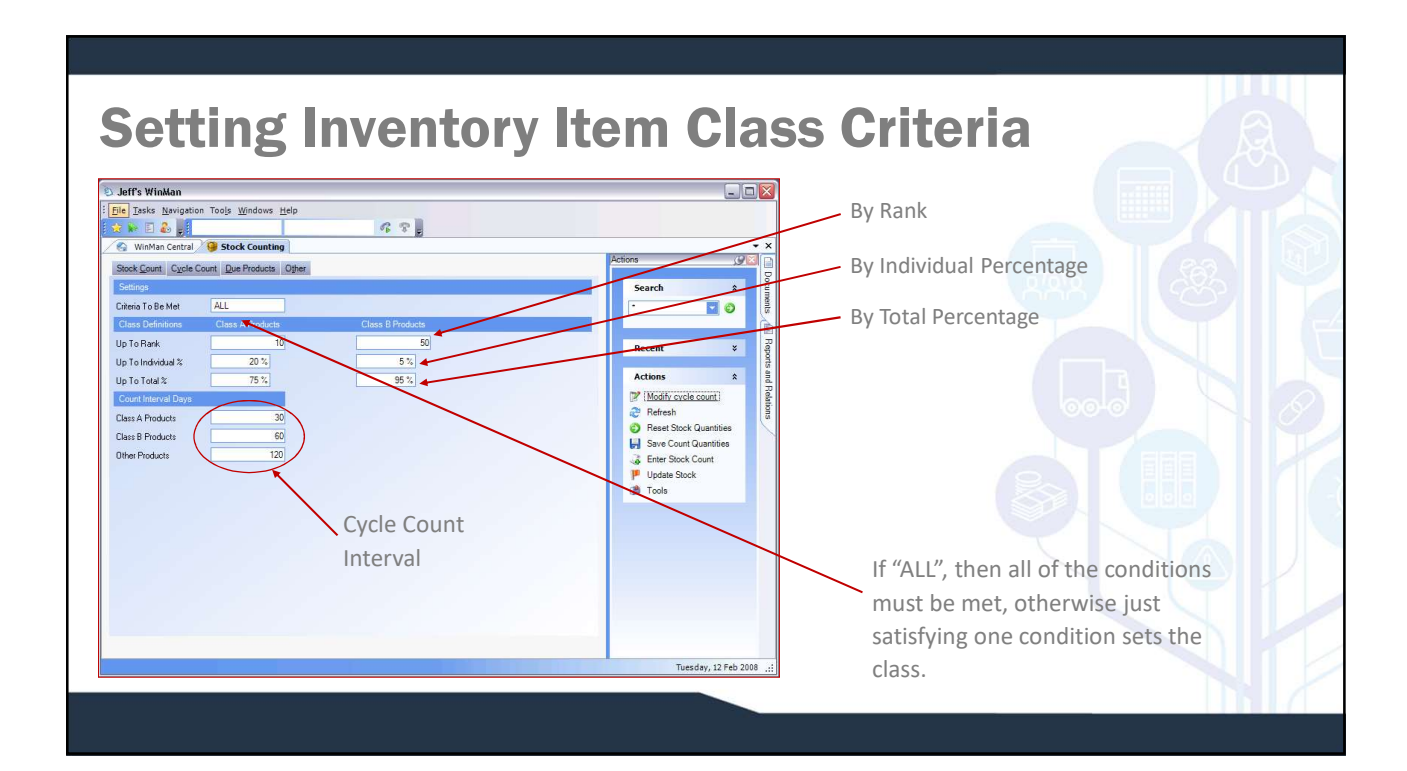

# **Modifying Item Class Criteria and Intervals**

□Inventory -> Stock Counting

Select an Item (any item will work)

Click on "Modify Cycle Count"

Click "OK" to save

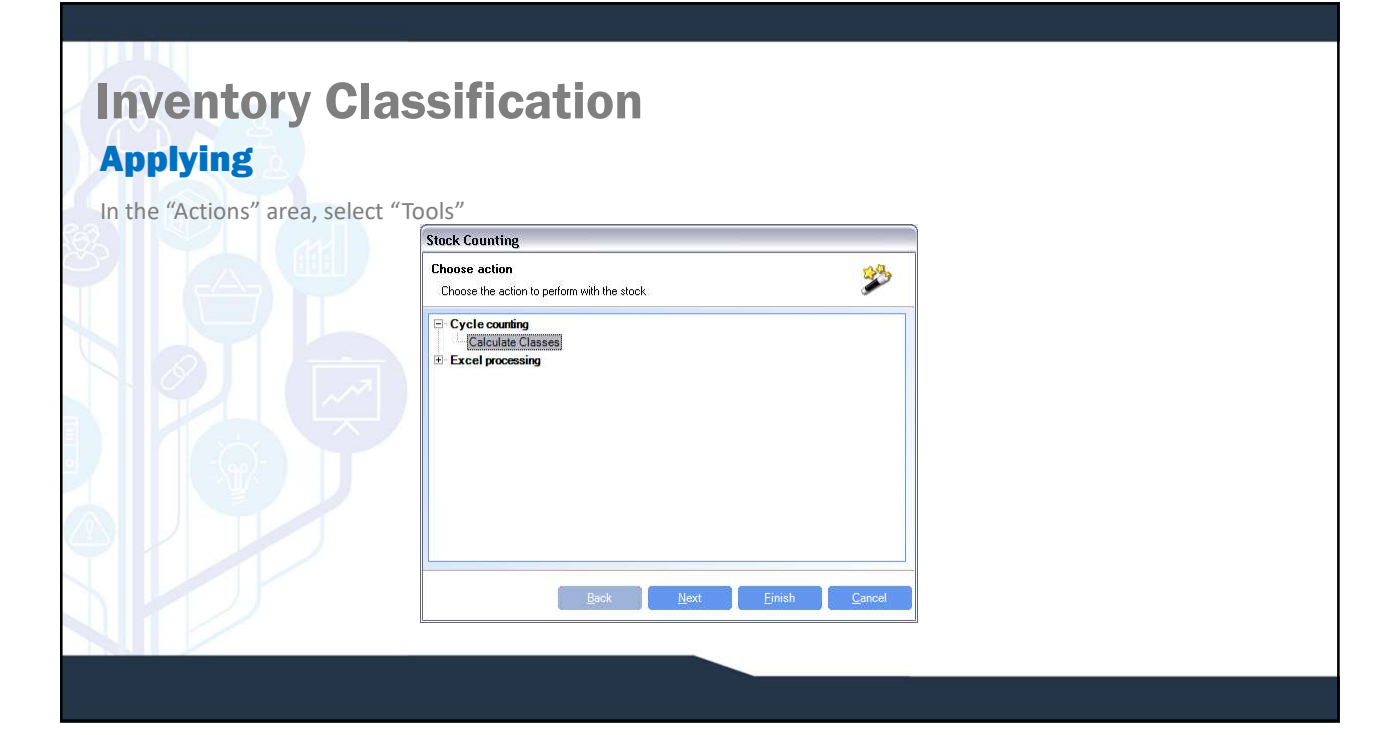

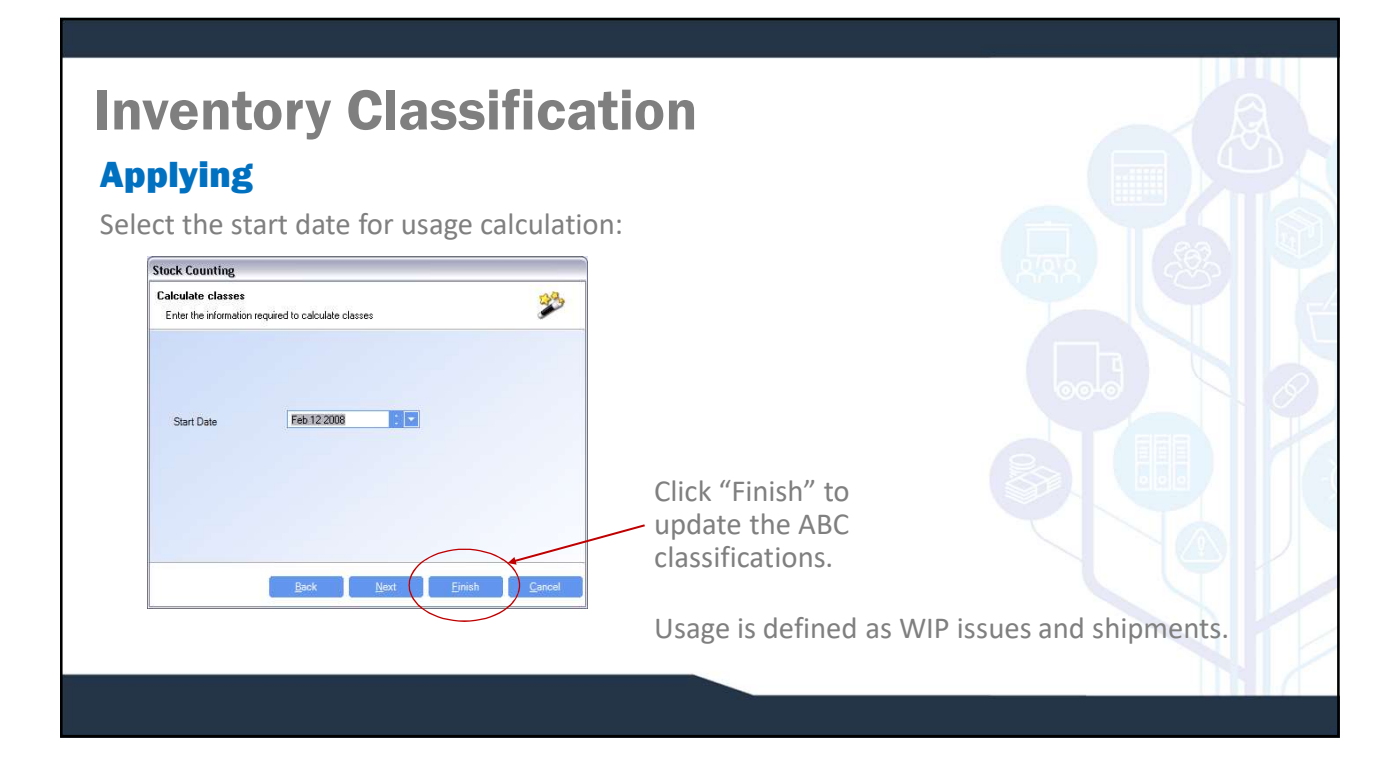

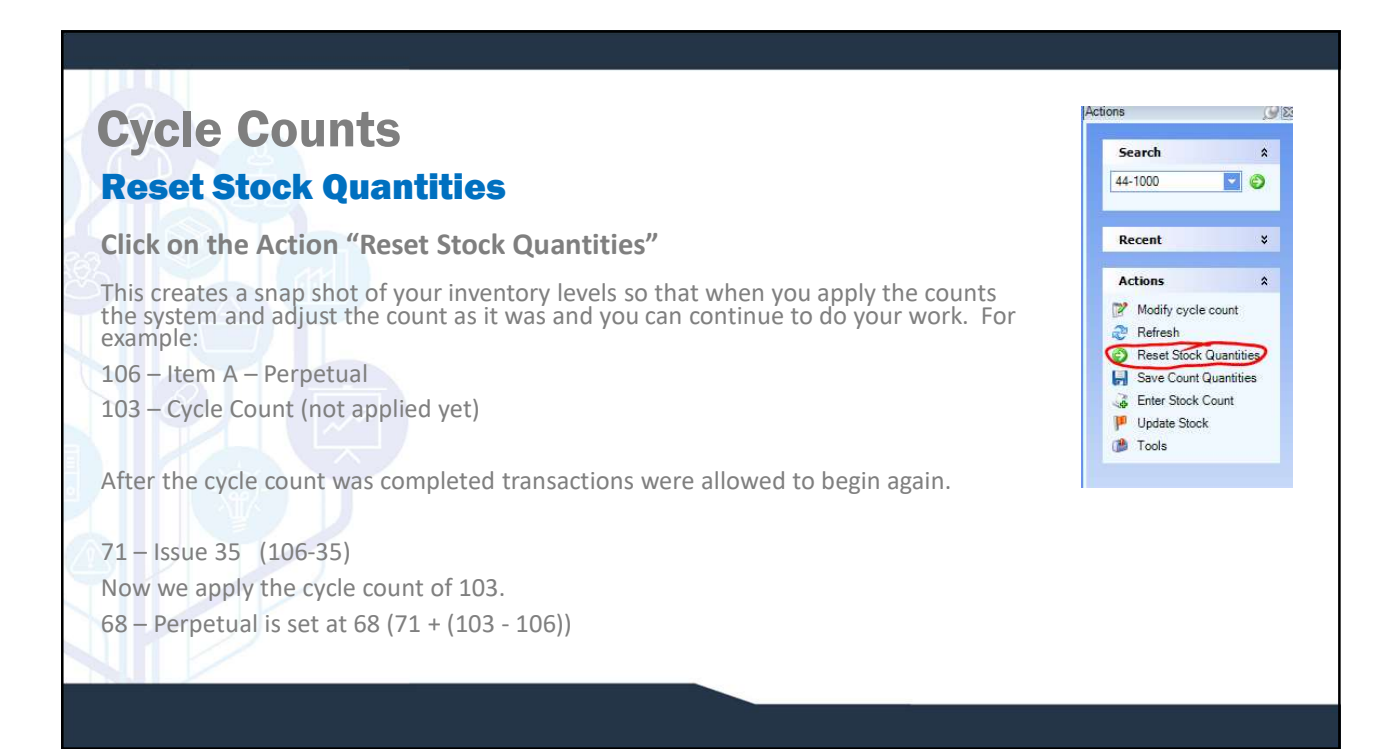

| our           | iting                          |            |                         |                     |      |  |
|---------------|--------------------------------|------------|-------------------------|---------------------|------|--|
|               |                                |            |                         |                     |      |  |
| 515           |                                |            |                         |                     |      |  |
| Stock Count C | Cycle Could Due Products Other |            |                         |                     |      |  |
| 1007-101      | 150 kV Front Shiel             | 02/25/2008 | Perpetual Inventory Cla | Stock Quan V Actual |      |  |
| 1007-257      | camera indexer tes             | 02/25/2008 | c                       | 1.002               |      |  |
| 1007-260      | tube lens mount                | 02/25/2008 | A                       | 1,992               |      |  |
| 1007-383      | Reference Holder               | 02/25/2008 | A                       | 4                   | 0    |  |
| 1007-553      | Mounting structure             | 02/25/2008 | с                       | 1,000               | 0    |  |
| 1007-570      | granite restraints             | 02/25/2008 | A                       | 1,992               | 0    |  |
| 1007-661      | camera box spacer              | 02/25/2008 | C                       | 200                 | 0    |  |
| 1007-691      | SEE BOM- Spring                | 02/25/2008 | С                       | 28                  | 0 00 |  |
| 4000-03       | Computer                       | 02/25/2008 | A                       | 14                  | 0    |  |
| 4000-07       | Keyboard                       | 02/25/2008 | C                       | 200                 | 0    |  |
| 4000-08       | Display Unit                   | 02/25/2008 | C                       | 200                 | 0    |  |
| 4000-09       | Laser Read head                | 02/25/2008 | C                       | 200                 | 0    |  |
| 4000-10       | 9 Volt Power Suppl             | 02/25/2008 | C                       | 200                 | 0    |  |
| CAP2          | Capacitor 2                    | 02/25/2008 | A                       | 2,952               | 0    |  |
| CON1          | Consignment Item               | 02/25/2008 | С                       | 600                 | 0    |  |
| INVCOMP1A     | INVCOMP1A                      | 02/25/2008 | A                       | 962                 | 0    |  |
| INVCOMP1B     | Replacement for I              | 02/25/2008 | A                       | 950                 | 0    |  |
| INVCOMP2      | Component 2                    | 02/25/2008 | A                       | 896                 | 0    |  |
| INVPARENT     | Parent Part for Inv            | 02/25/2008 | C                       | 88                  | 0    |  |

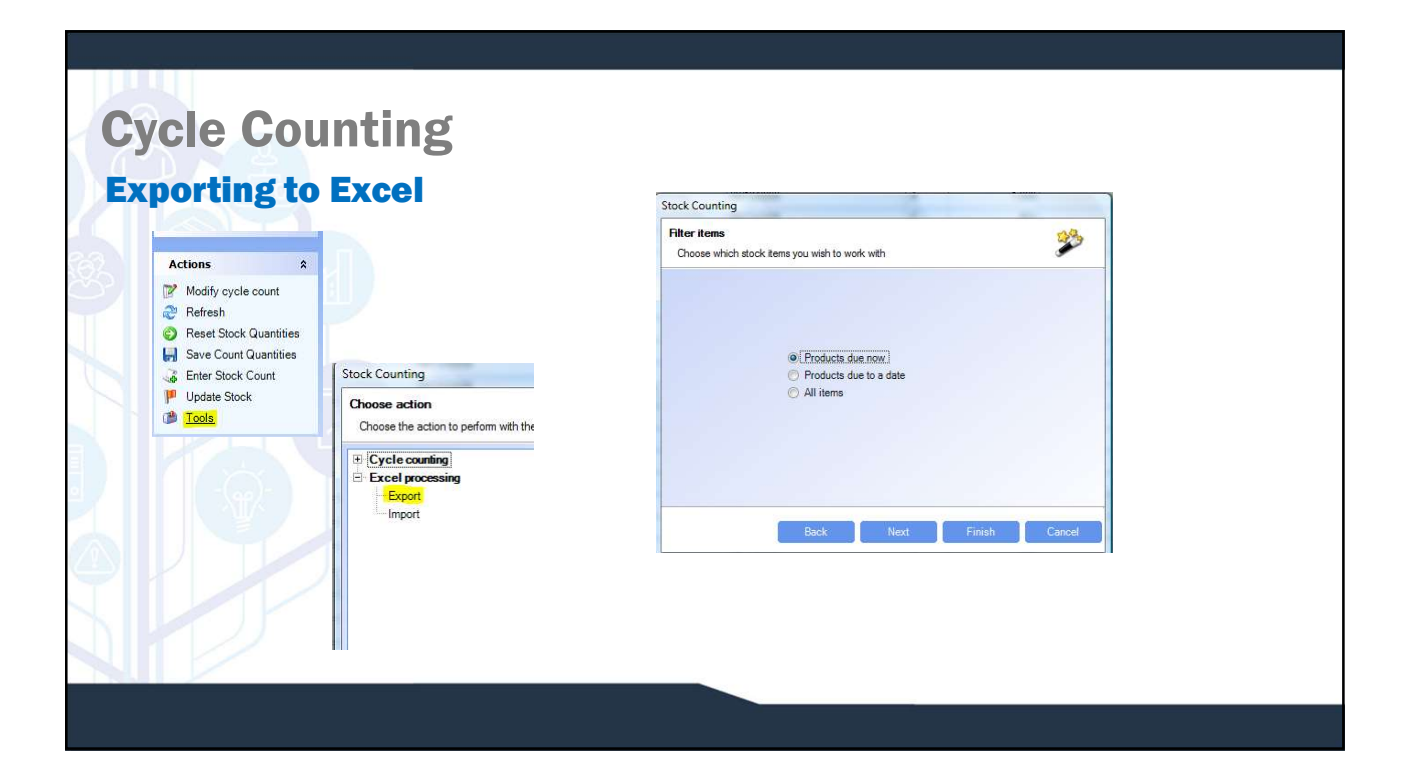

# **Cycle Counting**

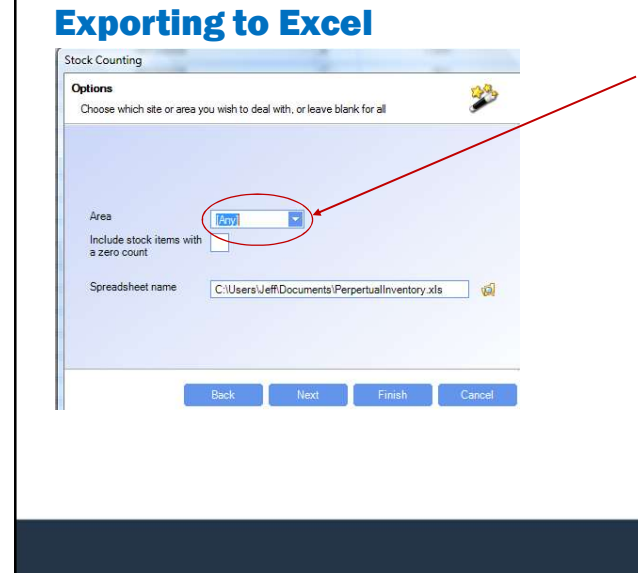

All areas are listed in the drop down box, allowing the materials group to limit the cycle count list to a single area.

Note the check box which allows for or eliminates items with a zero count.

If you have several areas you might want to print out one sheet per area.

### Cycle Counting Exporting to Excel

|    | A          | В                               | C           | D              | E              | F               | G                 |
|----|------------|---------------------------------|-------------|----------------|----------------|-----------------|-------------------|
| 1  | Product Id | Product Description             | Location Id | Serial Number  | Stock Quantity | Actual Quantity | Classification Id |
| 2  | CON1       | Consignment Item                | CONSIGNMENT | GR0000006-0001 | 50             | ×0              | GENERAL           |
| 3  | 1007-257   | camera indexer test             | MAIN        |                | 501            | 0               | GENERAL           |
| 4  | 1007-383   | Reference Holder                | MAIN        |                | 1              | 0               | GENERAL           |
| 5  | 1007-101   | 150 kV, Front Shield            | MAIN        | GR0000000-0001 | 20             | 0               | GENERAL           |
| 6  | 1007-101   | 150 kV, Front Shield            | MAIN        | GR0000001-0001 | 5              | ×0              | GENERAL           |
| 7  | 1007-691   | SEE BOM- Spring sample holder   | MAIN        | GR0000004-0002 | 28             | 0               | GENERAL           |
| 8  | MICXROXCT  | Micro X-Ray Tomography Facility | MAIN        |                | 100            | ×0              | GENERAL           |
| 9  | 1007-173   | 10Xnikon, Sleeve                | MAIN        |                | 1000           | 0               | GENERAL           |
| 10 | 1007-260   | tube lens mount                 | MAIN        |                | 1000           | 40              | GENERAL           |
| 11 | 1007-553   | Mounting structure              | MAIN        |                | 500            | 0               | GENERAL           |
| 12 | 1007-661   | camera box spacer               | MAIN        | GR0000004-0001 | 100            | 0               | GENERAL           |
| 13 | 1007-570   | granite restraints              | MAIN        |                | 1000           | 0               | GENERAL           |

Note that the actual quantity is 0 when you generate the spreadsheet. The person doing the cycle count will put in the actual quantities.

#### Cycle Counting Adjusting the Inventory

- 1. Import Excel Spreadsheet Follow the wizard
- 2. Select "Save Count Quantities" once the Excel file has been imported.
- 3. In "Actions", click on "Update Stock".

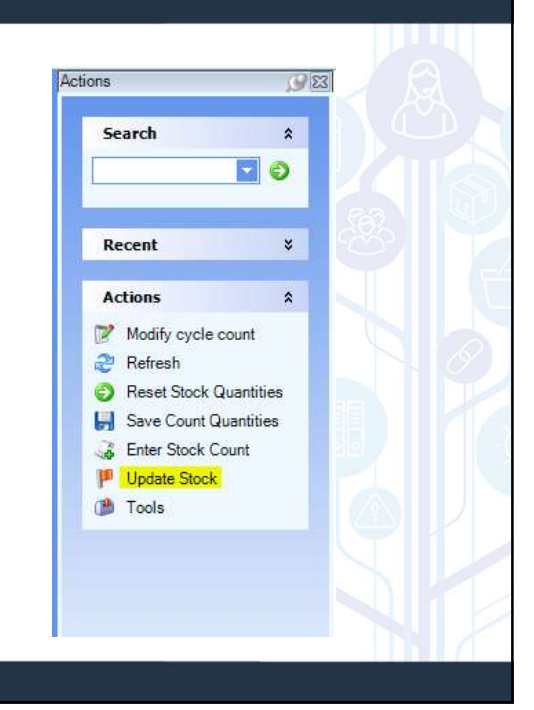

### Cycle Counting Adjusting the Inventory

#### SYSTEM SETTING:

When an item has a net quantity gain due to a stock count, the value of the item added from the adjustment is the average cost as found in Products. Use the Stock Counting system option **When increasing inventory, use (A)verage existing stock cost, (T)otal standard cost or (M)aterial standard cost** for alternate costing. Total standard cost will use the total standard cost of the items as found in Products, and Material standard cost will use only the portion of standard cost related to material. Use A, T or M as values for the type of costing required.

#### SYSTEM SETTING:

In cases where the average cost has no value, the system can alternatively use the total standard cost or standard material cost in place of the average. Use the Stock Counting system option When increasing inventory and no average cost is available, enable to use the total standard cost, enable the option and set the value to Y to use total standard cost. If the option is not enabled, the standard material cost will be used.

# **Physical Inventory**

| Filter items<br>Choose which s | tock items you wish to work with                                                          |        | Ż     |
|--------------------------------|-------------------------------------------------------------------------------------------|--------|-------|
|                                | <ul> <li>Products due now</li> <li>Products due to a date</li> <li>[All items]</li> </ul> |        |       |
|                                | Back                                                                                      | Finish | Cance |

The process for taking and reporting the physical inventory is identical to cycle counting with the exception for the items to choose, "All Items".

ABC classes also are not needed if only physical counts will be used.